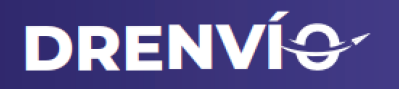

## PASOS PARA CONFIGURAR EL PLUGIN DE WORDPRESS DE DR ENVIO

PASO 1 - Entrar a la sección de Ajustes

Entre en la tienda de Plugins de wordpress y busque Drenvio for WooCommerce, cuando le aparezca el resultado

seleccione el botón Activar.

| <b>DRENVÍ</b> @*                                           | DrEnvic<br>WooCo<br>El plugin d<br>tienda en<br>muestre c<br>dinámicos<br>Por DrEnv | o for<br>mmerce<br>de DrEnvio para su<br>WooCommerce,<br>ostos de envío<br>a desde | Activar<br>Más detalles     |
|------------------------------------------------------------|-------------------------------------------------------------------------------------|------------------------------------------------------------------------------------|-----------------------------|
| $\bigstar$ $\bigstar$ $\bigstar$ $\bigstar$ $\bigstar$ (7) | ivas                                                                                | Última actualiza                                                                   | <b>ación</b> : hace 2 meses |
| 60+ instalaciones act                                      |                                                                                     | No probado con tu ve                                                               | ersión de WordPress         |

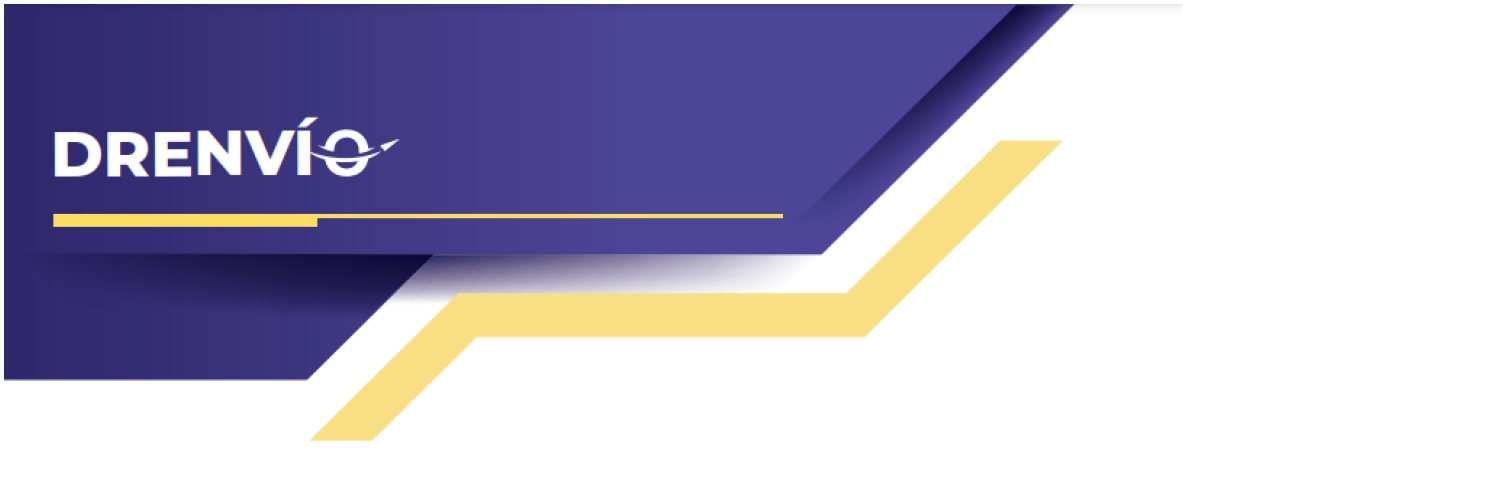

Una vez que el plugin esté activado le aparecerá en menú izquierdo un enlace para acceder a la configuración del plugin, seleccione para comenzar a configurar.

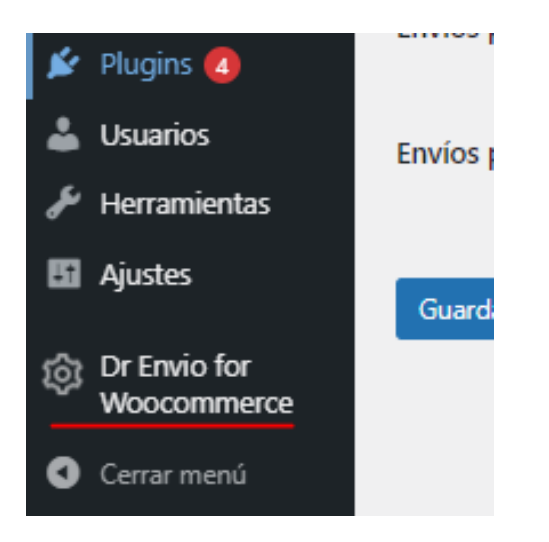

## PASO 2 - Configure los campos requeridos

Al entrar a la configuración le aparecerá una serie de opciones a configurar para poder utilizar el plugin, estos pasos son requeridos para que su plugin funcione correctamente.

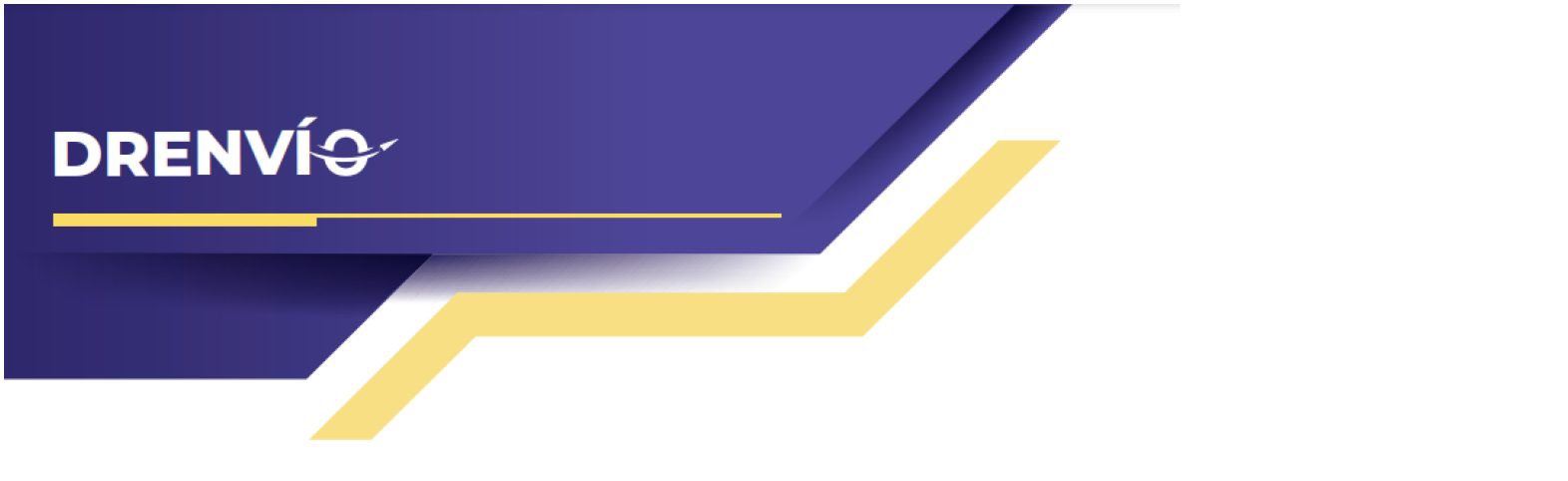

La opción "Clave de Producción" o "Production Key", en ella deberá ingresar una clave única obligatoria para que el plugin pueda funcionar, para obtener su clave debe solicitarla en el Chat de atención a clientes, para ello es requerido tener una cuenta en DrEnvio ( si no la tiene puede crearla).

Clave de producción

eyJhbGciOiJIUzI1NiIsInR5cCl6lkpXVCJ9.eyJ1c2VyljoiYXV0aDB8

La opción "**Código postal de origen**", en ella deberá colocar el código postal de la dirección de remitente del envío (actualmente solo pueden ser códigos postales dentro de México).

Ø

| Código postal de origen | 0 | 66250 |
|-------------------------|---|-------|
|                         |   |       |

La opción "Monto extra al envío" le permite agregar una cantidad (en pesos mexicanos) a su envío, ésta cantidad se le sumará al monto final del envío seleccionado (OPCIONAL).

| Monto extra a envío (opcional) | 0 | 10 | ) |
|--------------------------------|---|----|---|
|                                |   |    |   |

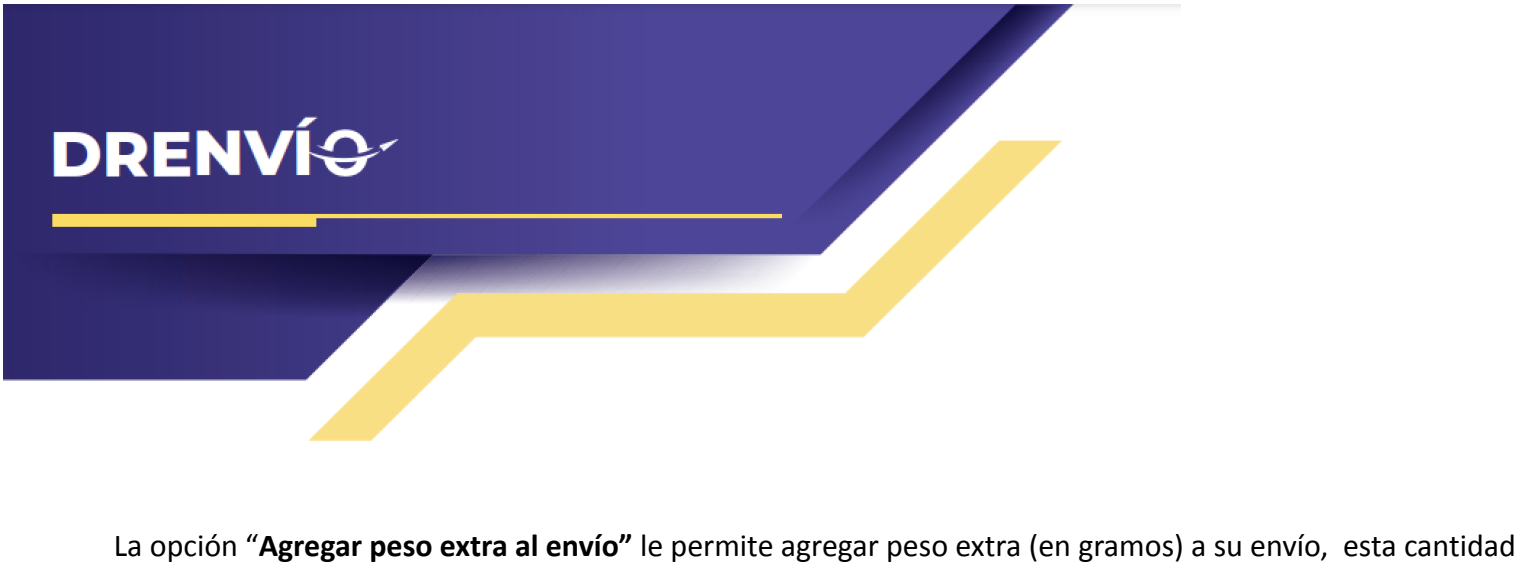

se le sumará al peso final del producto (**OPCIONAL**).

| Agregar peso extra al envío<br>(opcional) (gramos) | 0 | 20 |
|----------------------------------------------------|---|----|
|                                                    |   |    |

La opción "Envío Gratuito" le permite agregar un monto (en pesos mexicanos) mínimo de compra para

habilitar la opción de envío gratuito (OPCIONAL). Si se desea desactivar debe colocar la cantidad de 0.

| Envío Gratuito (opcional) | 0 | 1000 |  |
|---------------------------|---|------|--|
|                           |   |      |  |

La opción "Envío gratis por códigos postales" permite ingresar un rango de códigos postales, todos los clientes cuyo código postal esté dentro del rango ingresado tendrán envío gratuito (sin importar el monto mínimo de compra).

si se desea ingresar mas de un rango ingresar un rango por línea y separado por coma (OPCIONAL).

| Envío gratis por códigos870postales. (Solo aplica a660México) (Opcional)600 | 0087350,<br>0066240 |
|-----------------------------------------------------------------------------|---------------------|
|-----------------------------------------------------------------------------|---------------------|

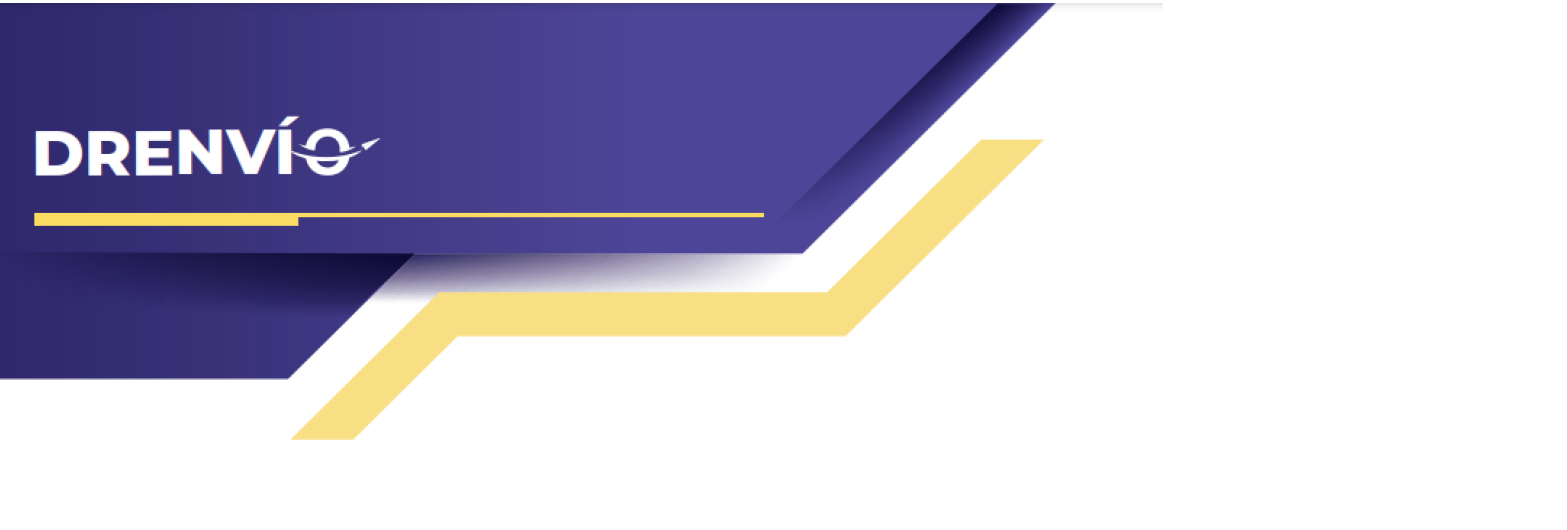

La opción "Entrega en sucursal por códigos postales" permite ingresar un rango de códigos postales, todos los clientes cuyo código postal esté dentro del rango ingresado tendrán envío gratuito (sin importar el monto mínimo de compra). Ideal si desea que el cliente recoja el paquete en una sucursal de su negocio (OPCIONAL).

Entrega en sucursal por códigos postales. (Solo aplica a México) (Opcional) 87360...87390, 66000...66240

0

NOTA: Las opciones de "Envío Gratuito" y "Envío gratis por códigos postales" pueden combinarse. La opción "Envío gratuito" funciona para todos los envios que superen el mínimo de compra ingresado, pero si además agrega un rango en "Envío gratis por código postal" solo los cps dentro del rango tendrán envio gratuito y sólo si superan el mínimo de compra seleccionado, cps fuera del rango no tendrán envío gratuito.

Si ambas opciones "Envío gratis por códigos postales" y "Entrega en sucursal por códigos postales" están activadas, La opción que aparecerá activa será "Entrega en sucursal por códigos postales" y la otra se ignorará.

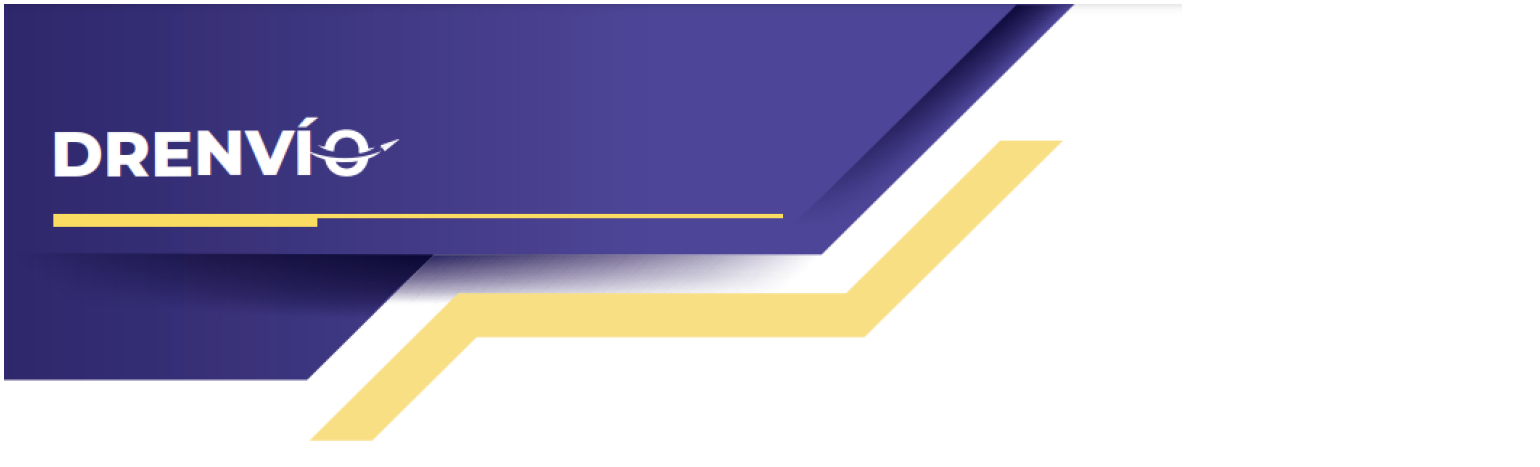

## PASO 3 - Habilite las paqueterias

Por último le aparecerá una lista de todas las paqueterías elegibles para cotizar sus pedidos. usted podrá habilitar y deshabilitar paqueterías según sus preferencias, y podrá cambiarlo cuantas veces sea necesario. Contamos con más de **10** paqueterías para envíos **nacionales**.

| Envíos por Fedex         | <ul> <li>Envíos por Fedex</li> </ul> |
|--------------------------|--------------------------------------|
| Envíos por Estafeta      | 🛿 🗹 Envíos por Estafeta              |
| Envíos por DHL           | 🛿 🗹 Envíos por DHL                   |
| Envíos por UPS           | Envíos por UPS                       |
| Envíos por Paquetexpress | Envíos por Paquetexpress             |
| Envíos por Sendex        | Envíos por Sendex                    |
| Envíos por Redpack       | Envíos por Redpack                   |

Al finalizar todas las configuraciones no olvide seleccionar el botón Guardar los cambios.

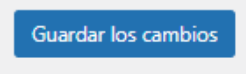

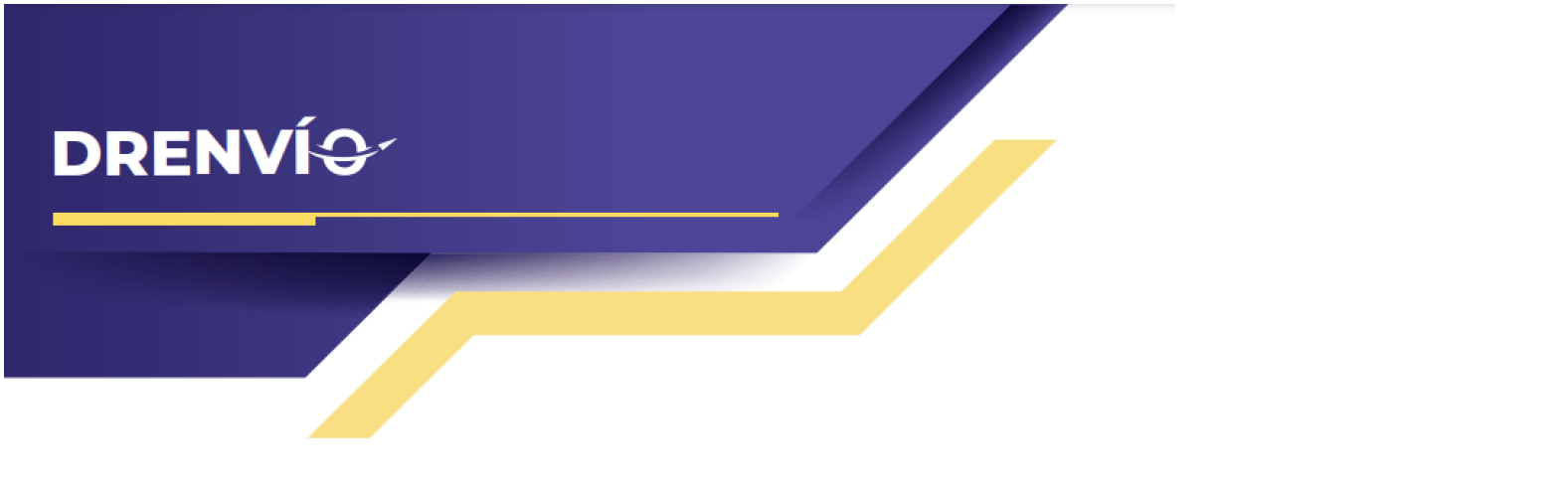

## El plugin en Acción

En la sección de "Finalizar Compra" tendrá una lista de paqueterías disponibles para su envío, utilizando las tarifas de su cuenta de <u>Dr Envío</u> directo desde su tienda en WordPress.

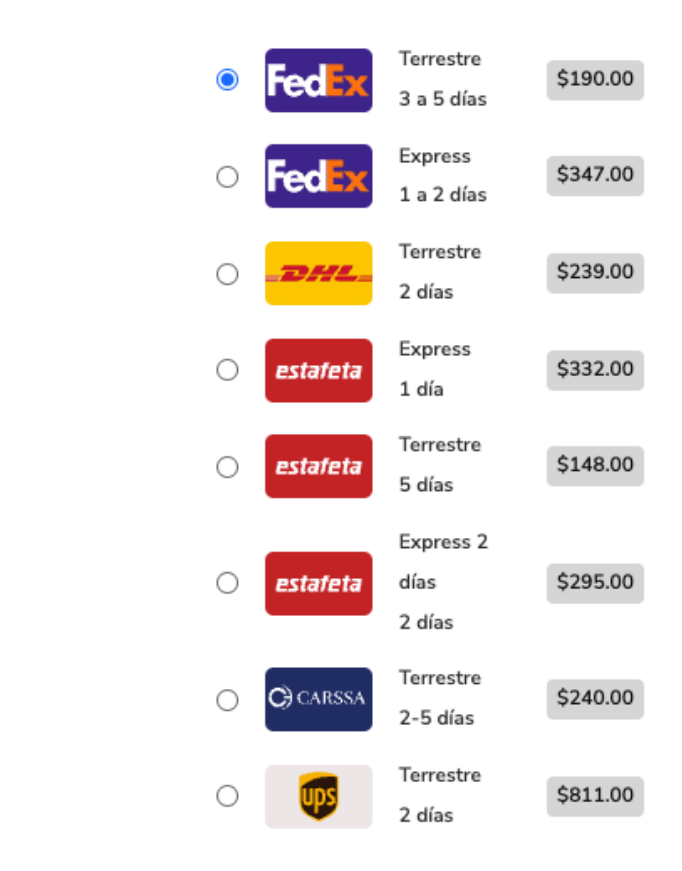

Envío

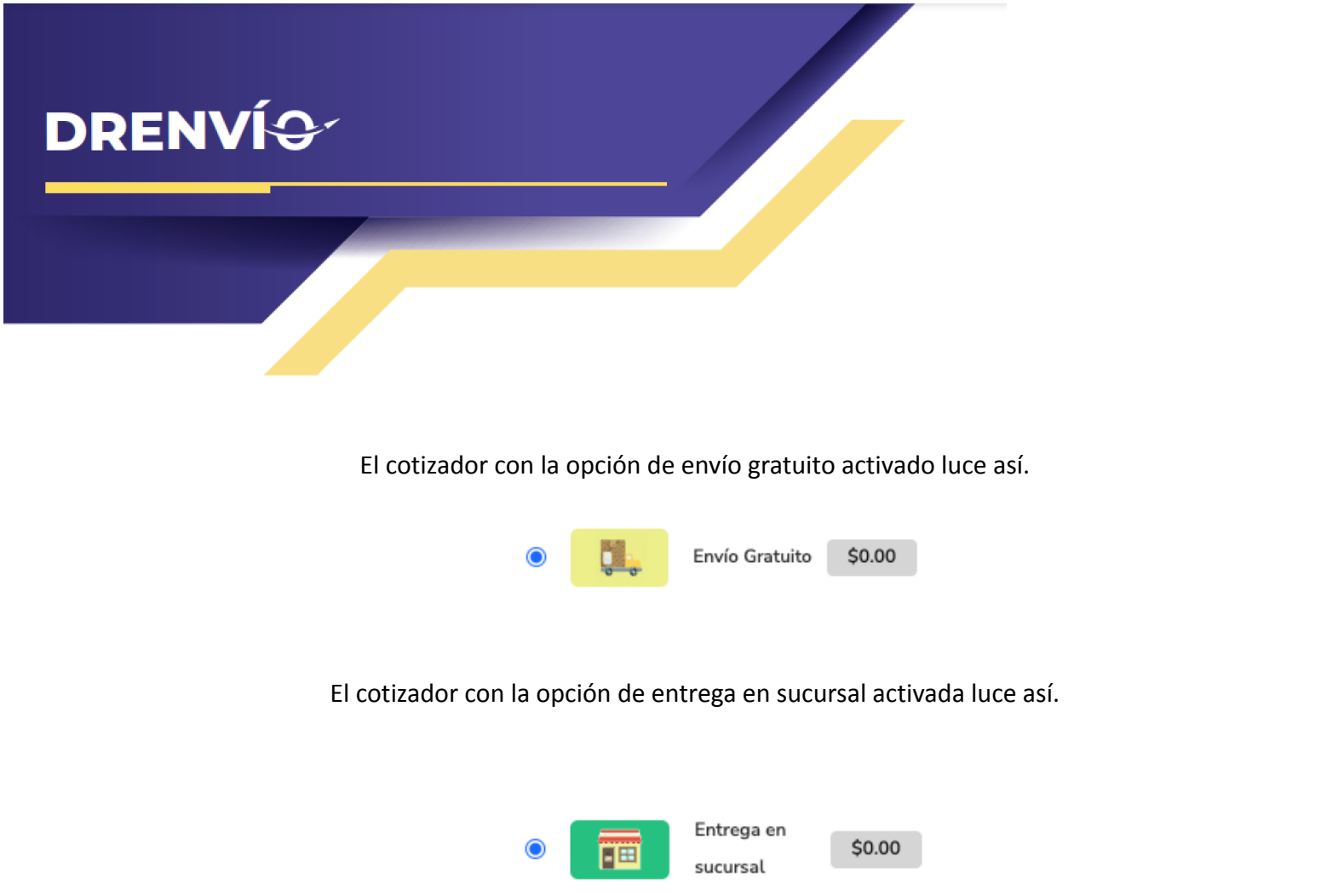

**NOTA:** Es recomendado que los productos de su tienda tengan las medidas y el peso del producto especificado en la información del producto, ya que nuestras paqueterías no pueden cotizar sin las medidas y peso del producto.

**NOTA:** Las cotizaciones toman el peso y medidas especificados en el producto, tenga en cuenta que nosotros no sabemos las dimensiones y peso finales que tendrá el producto ya con el embalaje terminado, procure ajustar las medidas de los productos si es necesario.

**NOTA:** Si ya tiene configurados métodos de envío en WooCommerce recomendamos desactivarlos si va a utilizar nuestro plugin, ya que pueden haber problemas de compatibilidad e inconsistencias con nuestros precios.

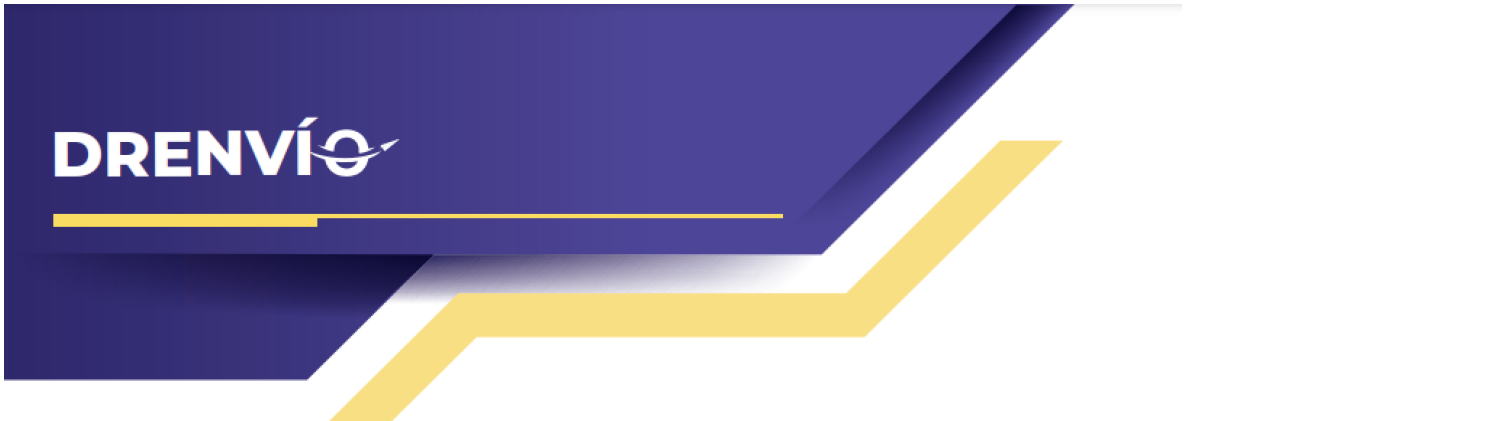

Ejemplo de Configuración de envío de un producto en wordpress:

| Avanzado                  |                  | ~                          |   |
|---------------------------|------------------|----------------------------|---|
| Datos del producto — Proc | lucto simple     | Virtual: Descargable:      |   |
| ✤ General                 | Peso (kg)        | 0.5                        | 0 |
| Inventario                | Dimensiones (cm) | 2.0 15.0 30.0              | 0 |
| Envío                     |                  |                            |   |
| Productos relacionados    | Clase de envío   | Ninguna clase de envío 🗸 🗸 | 0 |
| Atributos                 |                  |                            |   |
| Avanzado                  |                  |                            |   |
| Product layout            |                  |                            |   |
| ✤ Extra                   |                  |                            |   |
|                           |                  |                            |   |